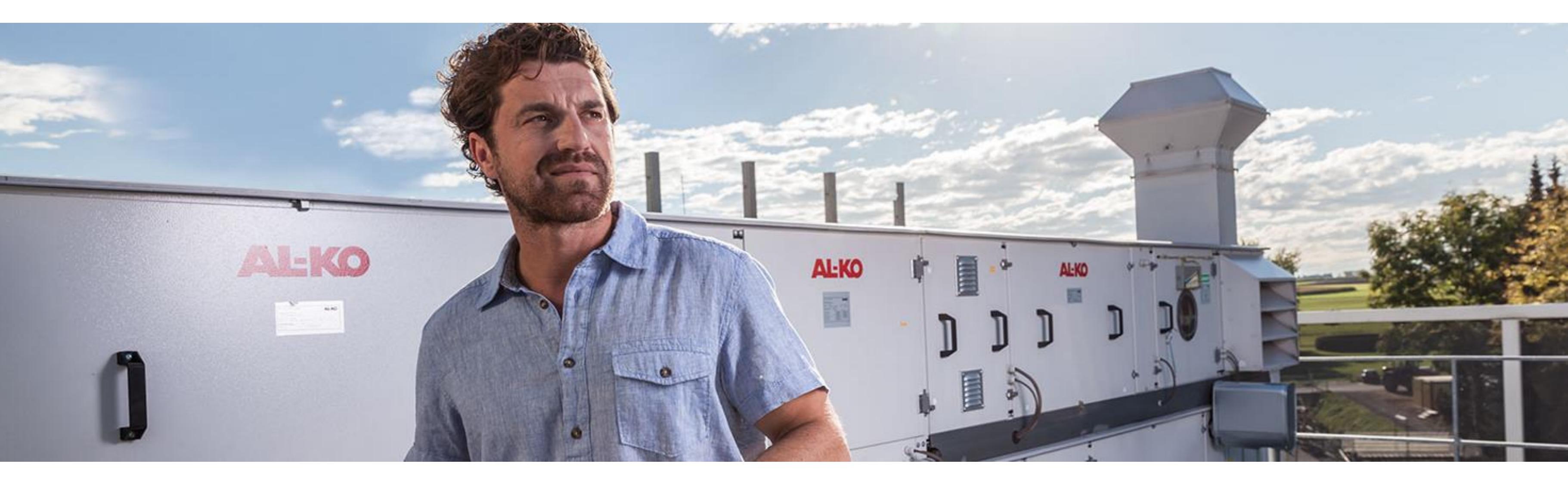

#### Wie verwende ich den AL-KO BIM CONVERTER

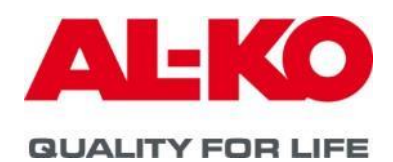

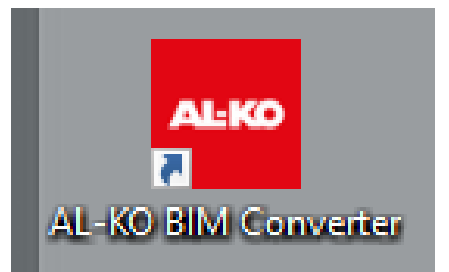

MEMBER OF PRIMEPULSE

## Was ist BIM

**BIM** ist ein heute oft verwendeter Begriff, wenn über Software für die Bauindustrie gesprochen wird. AL-KO stellt sich dieser Herausforderung mit der Bereitstellung digitaler Informationen zu seinen zentralen Lüftungsgeräten.

**BIM** beschreibt eine Methode der optimierten Planung, Ausführung und Bewirtschaftung von Gebäuden mit Hilfe einer Software. Dabei werden alle relevanten Gebäudedaten digital erfasst, kombiniert und vernetzt. Das Gebäude wird als virtuelles Gebäudemodell auch geometrisch visualisiert.

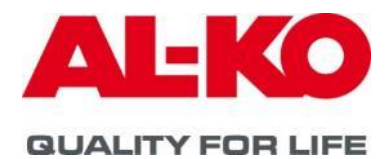

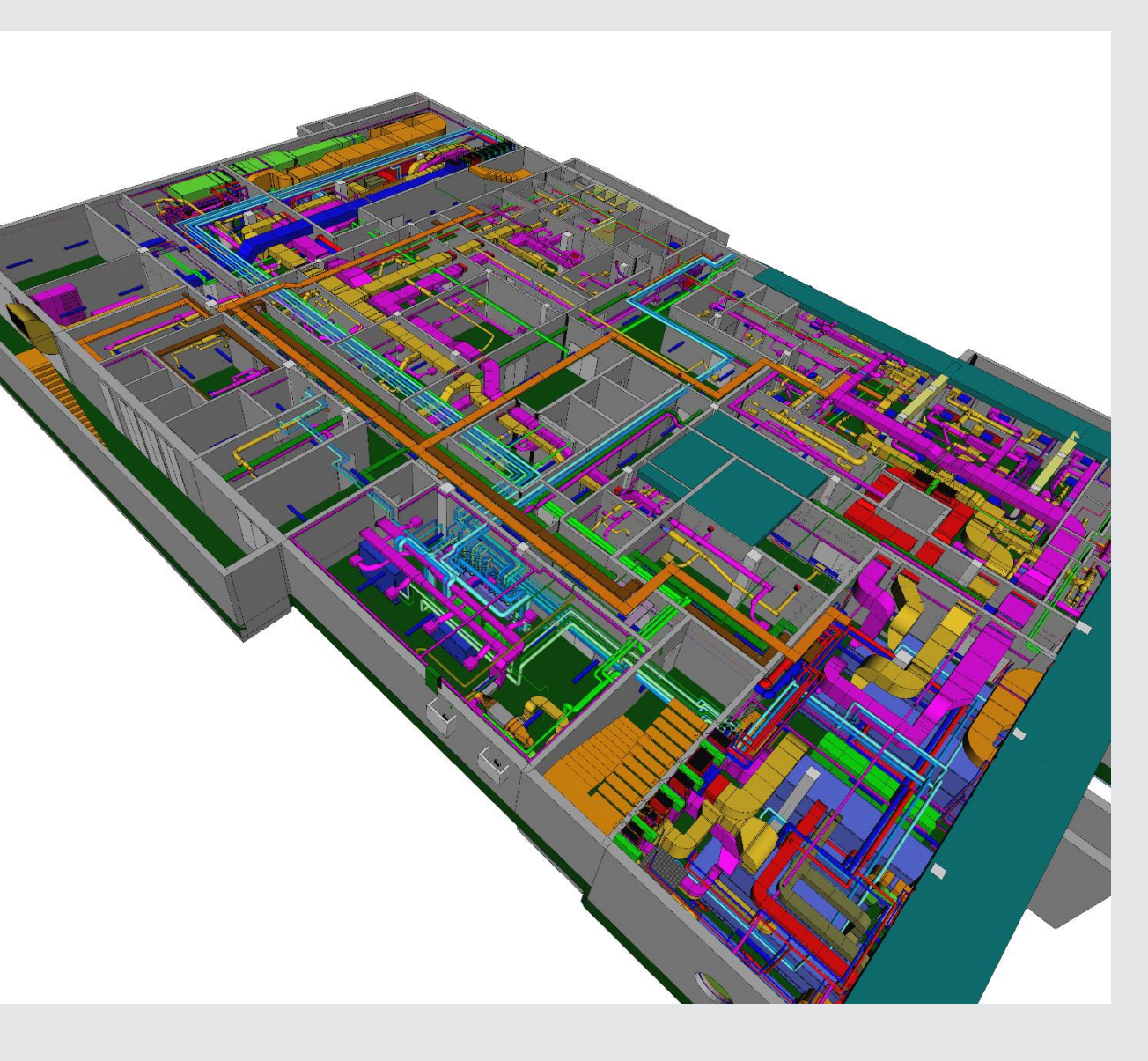

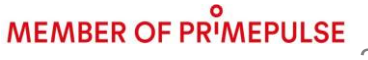

Der AL-KO BIM Converter liefert aus einem zuvor konfigurierten Lüftungsgerät verschiedenste Informationen und Dateiformate, die sich in anderen Programmen weiterverarbeiten lassen:

#### Inhalt **Dokumente**

Informationen Datenblätter, Gerätezeichnung, Schallemissionen, Regelschema, Kabelzugplan, Leistungsverzeichnis

Grafik

2-D; 3-D, BIM

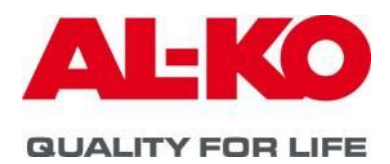

## Dateiformat

## .pdf, GEAB, .rtf

## .dxf (2-D/3-D), .ifc; .rvt

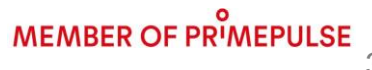

## Schritt eins:

Das Lüftungsgerät wird über die AL-KO Aircloud oder Klim@soft konfiguriert.

### https://aircloud.al-ko.com/

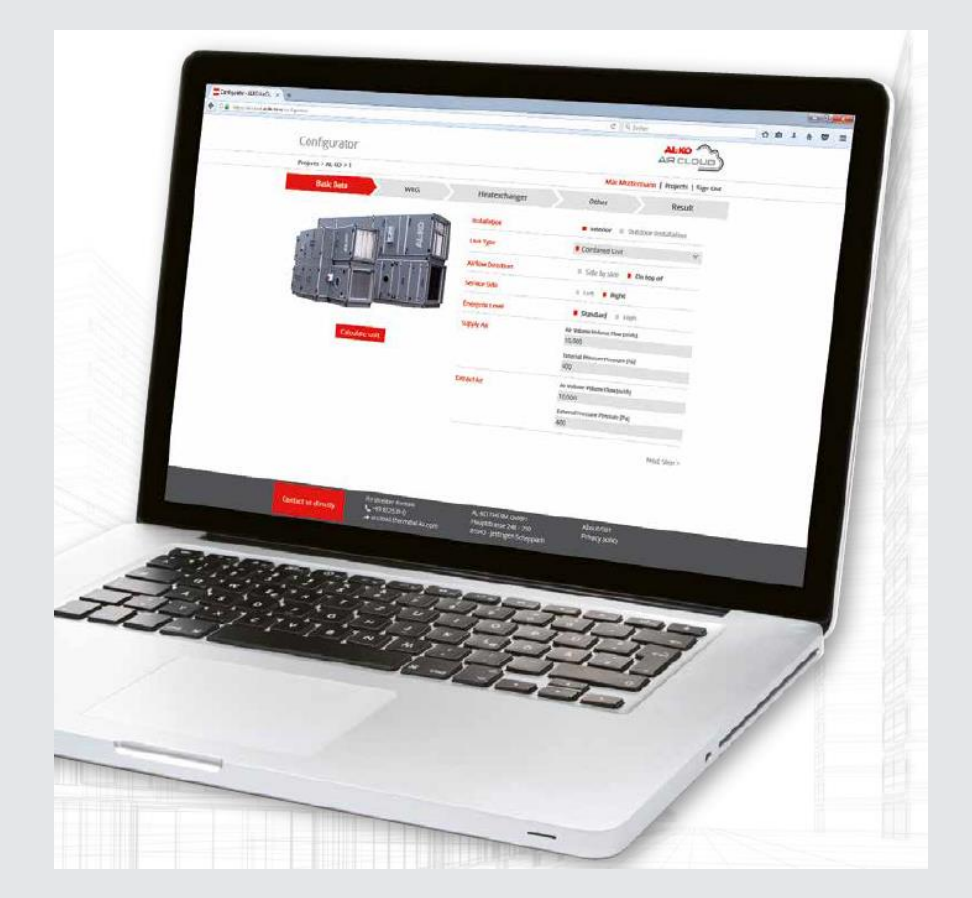

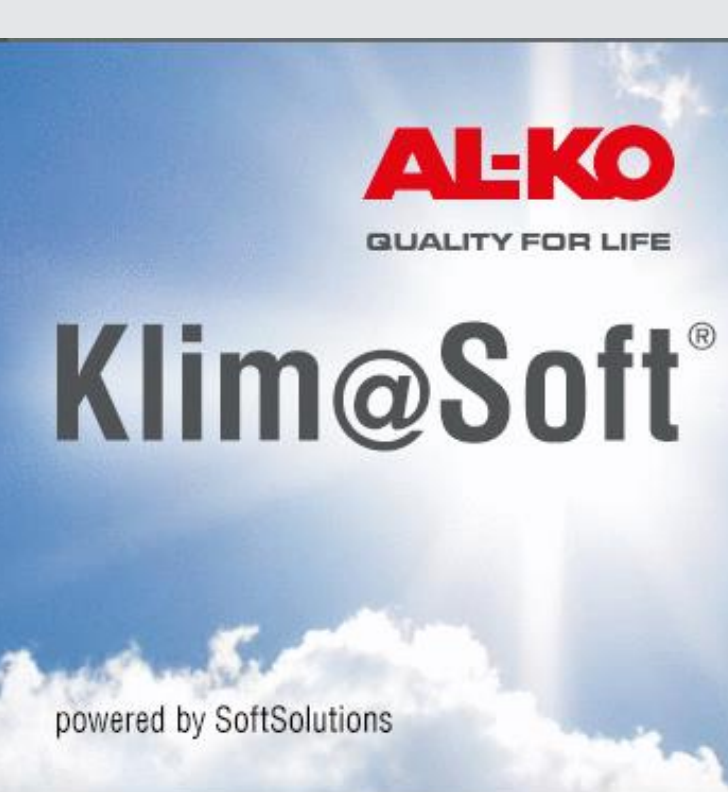

Klim@Soft Version: 2.71.02.111

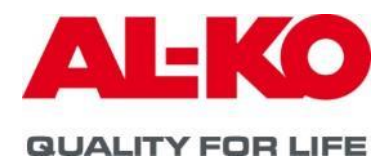

### KLIM@SOFT

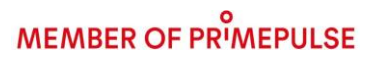

## Schritt zwei:

#### Klim@soft

In dem Menue - *Dokumente* - lässt sich über die Funktion "*LiNear Export*" ein Datenfile mit allen relevanten Daten zu dem zuvor konfigurierten Produkt erzeugen. In diesem Datencontainer befinden sich entsprechende Grafik Files sowie alle weiteren Geräteinformationen wie z. B. Datenblätter oder Leistungsverzeichnistexte. Dabei wird eine Datei name.linPRzip erstellt.

#### Aircloud

Bei den Gerätedaten "Dokumente" lässt sich die Datei name.linPRzip mit dem Clickfeld "Linear Revit Export<sup>\*</sup> anfordern.

Hinweis: bei Geräten, die über eine Regelungsauslegung verfügen, kann der BIM Datenfile erst dann erzeugt werden, wenn die dazugehörigen Schaltplanunterlagen konfiguriert sind. Dazu wird eine Warnmeldung im Programm erzeugt.

Hinweis: alle exportierten Dokumente werden in der gewählten Landessprache des Auslegungsprogramms erzeugt (GB,D, NL, Rus, Fr)

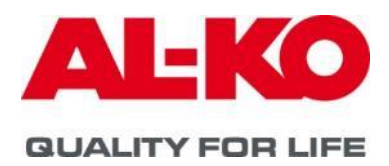

## Datei-Inhalt: name.linPRzip

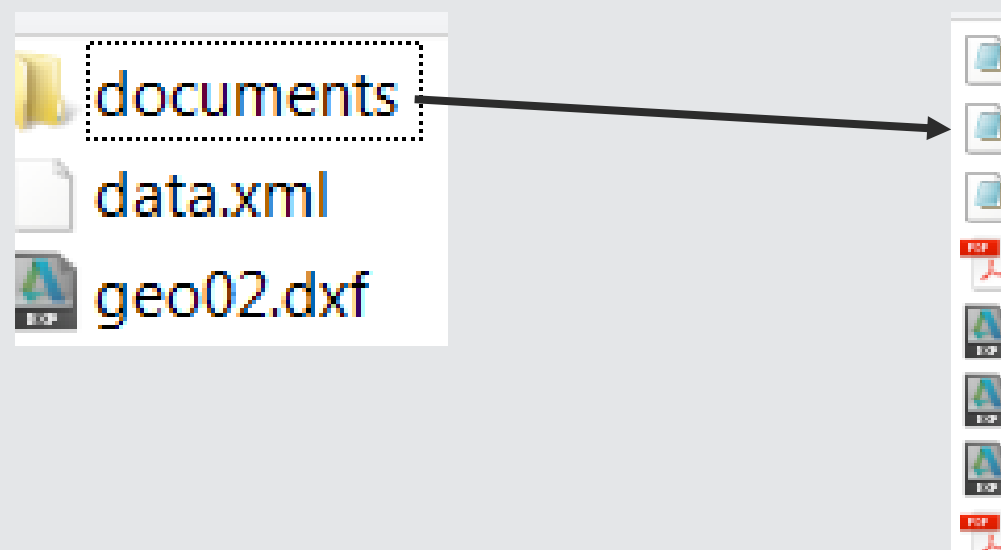

## Die Dateien "data.xml sowie "geo02.dxf" dienen zur nachfolgenden Konvertierung in das BIM Revit Format. Die restlichen Dateien lassen sich im BIM Konverter auslesen.

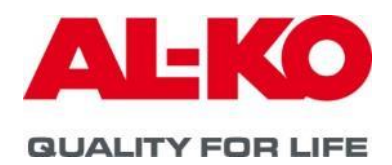

GAEB\_DOS.d81
GAEB\_WIN.d81
KS\_5000091383\_2.ifc
KS\_5000091383\_2\_Datenblatt.pdf
KS\_5000091383\_2\_DXF\_Front.dxf
KS\_5000091383\_2\_DXF\_Top1.dxf
KS\_5000091383\_2\_DXF\_Top2.dxf
KS\_5000091383\_2\_Gerätezeichnungen.pdf
KS\_5000091383\_2\_Schallemission.pdf
KS\_5000091383\_2\_Schaltplan.pdf
KS\_5000091383\_Beschreibung.pdf
KS\_5000091383\_Beschreibung.rtf.rtf

#### Schritt drei:

Download des AL-KO BIM Converters:

der AL-KO BIM Converter lässt sich auf der **Webseite** kostenlos herunterladen und installieren und dient zur Bereitstellung der entsprechenden Informationen, die z.B. in Autocad oder Revit weiter verarbeitet werden können.

Dir Fa. Linear bietet den Converter im Rahmen ihrer Softwarewartung ebenfalls mit an und ermöglicht so die Integration der AL-KO Geräte in Ihre Auslegungsumgebung.

Nach der Installation findet man die Software unter dem Namen AL-KO BIM Converter an entsprechender Stelle auf dem Computer.

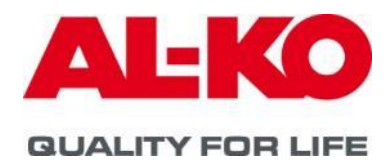

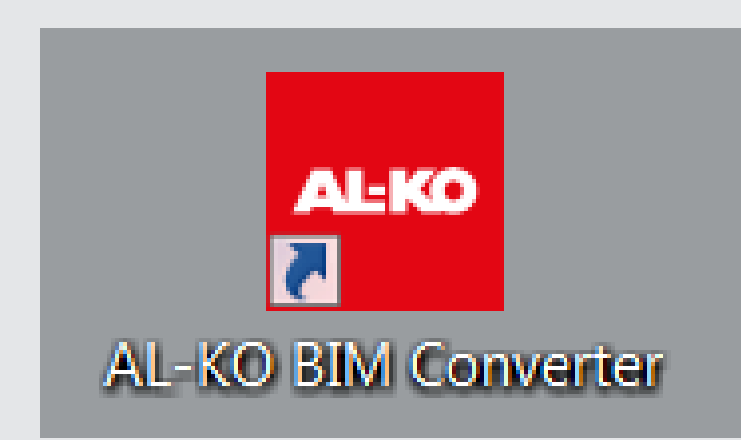

## Schritt vier:

Über den "AL-KO BIM CONVERTER" lässt sich nun das Datenpaket zu dem ausgelegtem Lüftungsgerät name.linPRzip importieren

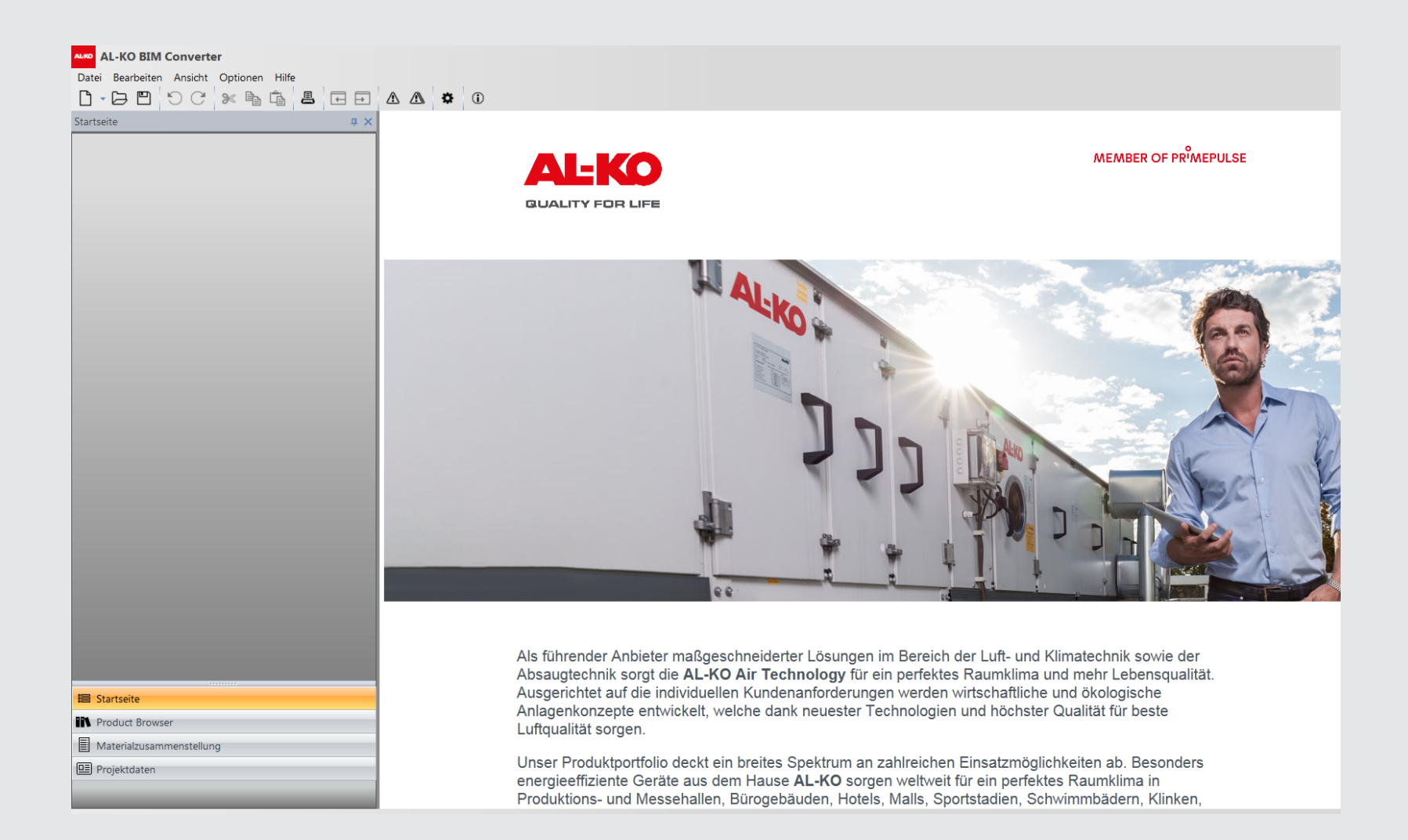

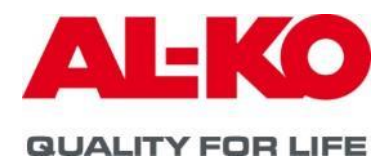

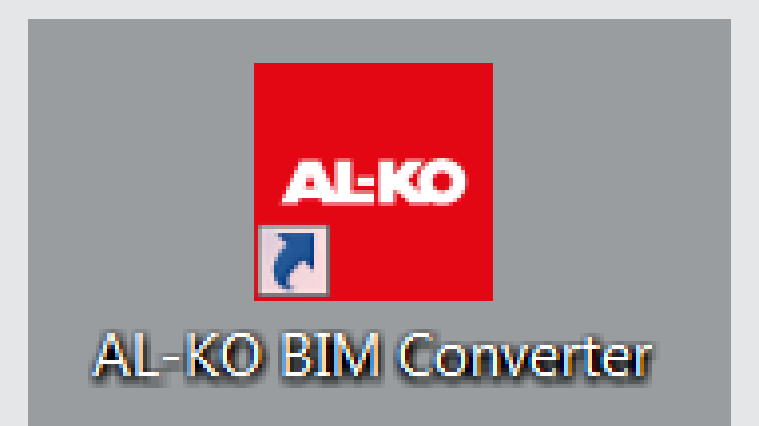

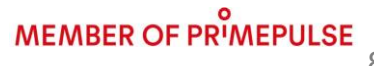

## Import Datenfile: name.linPRzip

Mit der Schaltfläche "RLT-Gerät importieren" im Produkt Browser ruft man den erzeugten Datenfile auf und er wird dabei importiert

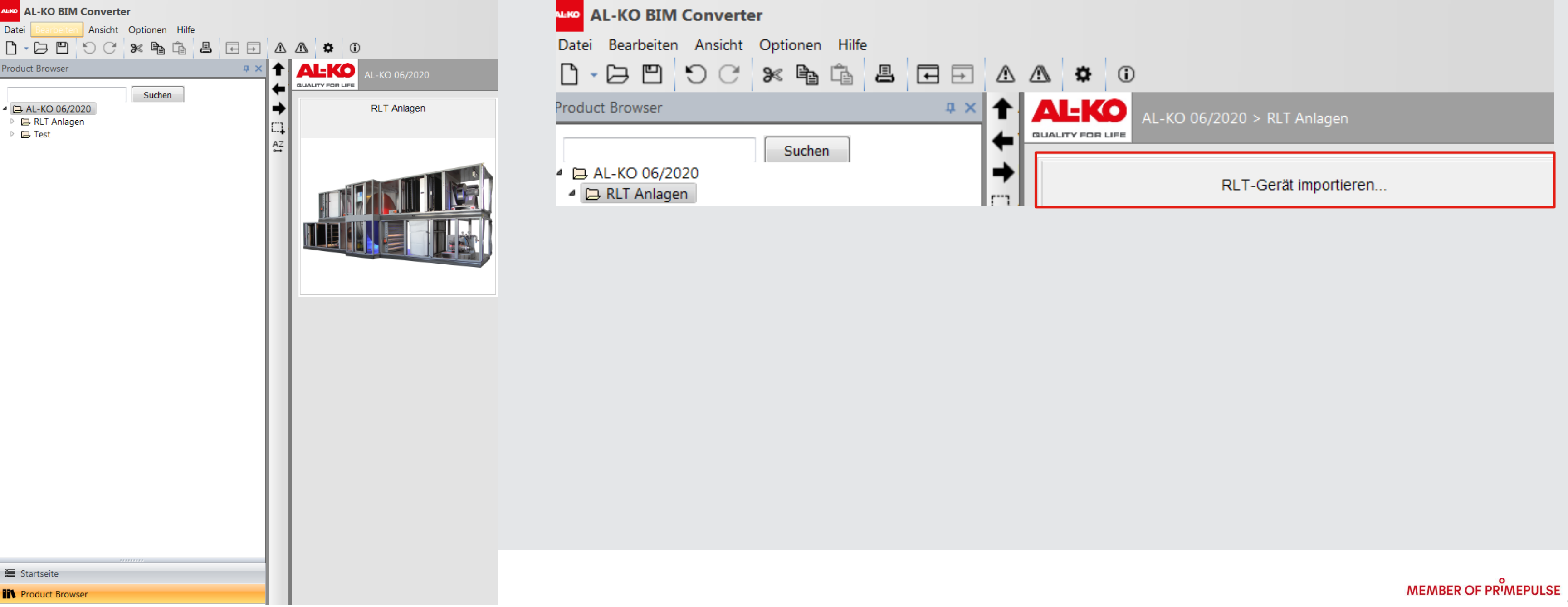

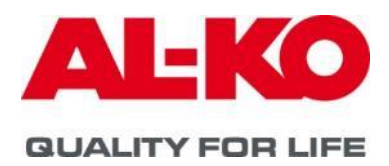

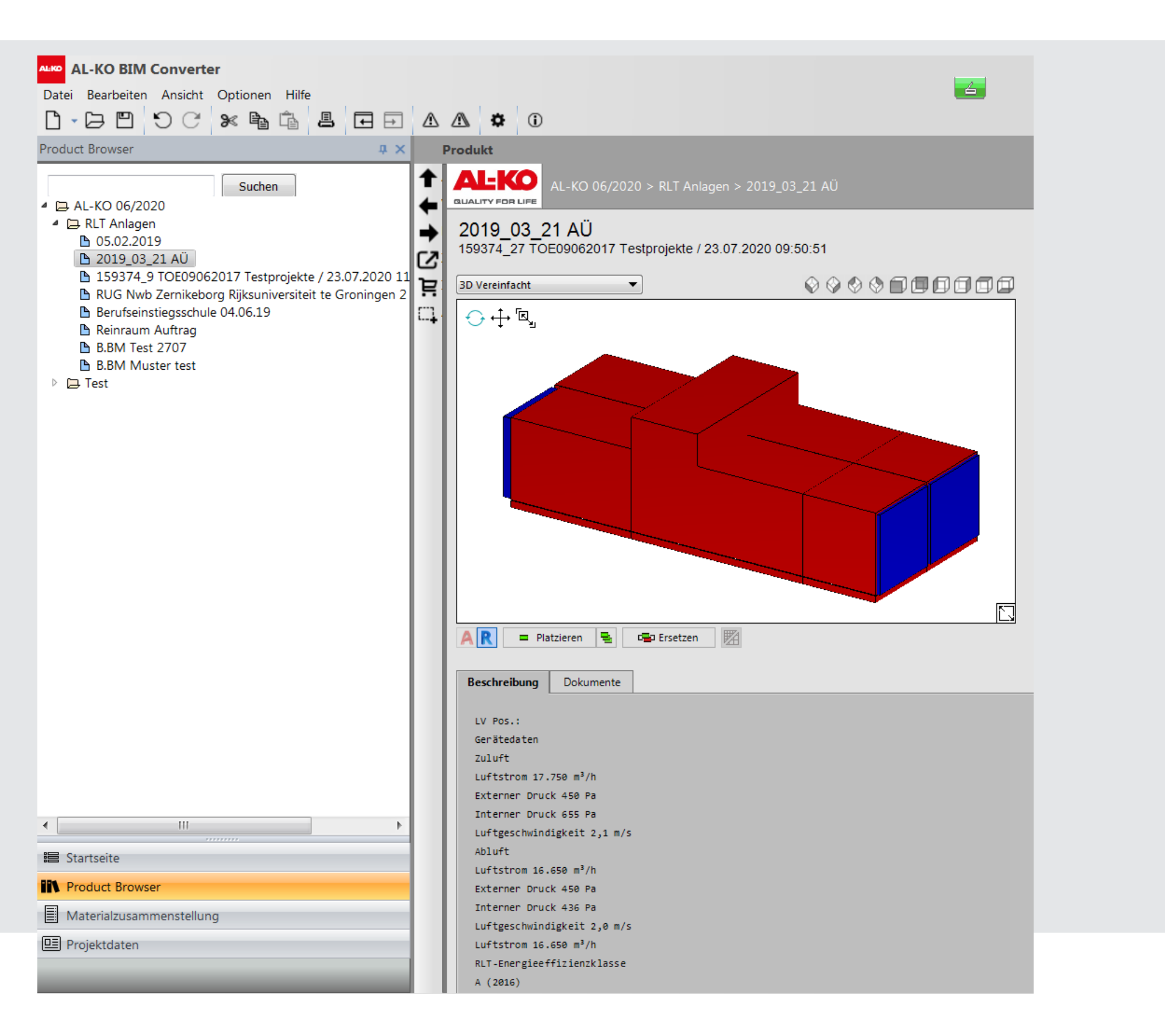

Das importie dargestellt.

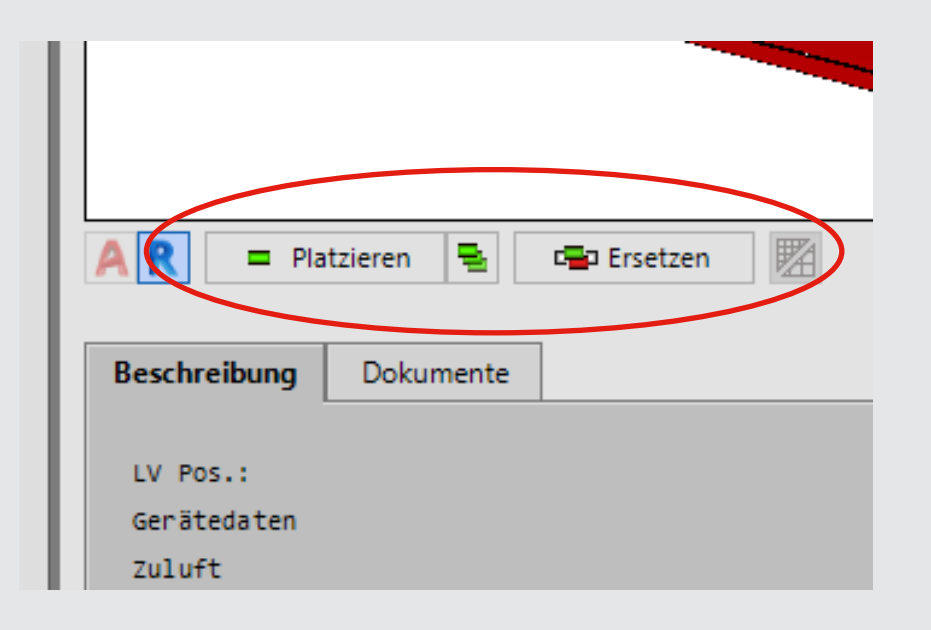

Mit der Funktion *Platzieren* oder *Ersetzen* wird das Gerät in die zuvor geladene Anwendung Autocad oder Revit hineingeladen

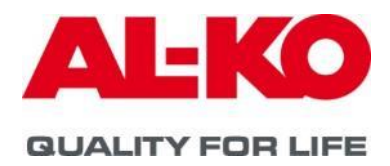

#### Das importierte RLT Gerät wird als Übersicht

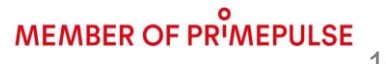

### Gerät in Revit oder Autocad platzieren

Anschlusspunkte für Luftleitungen und Wärmeaustauscher sind markiert!

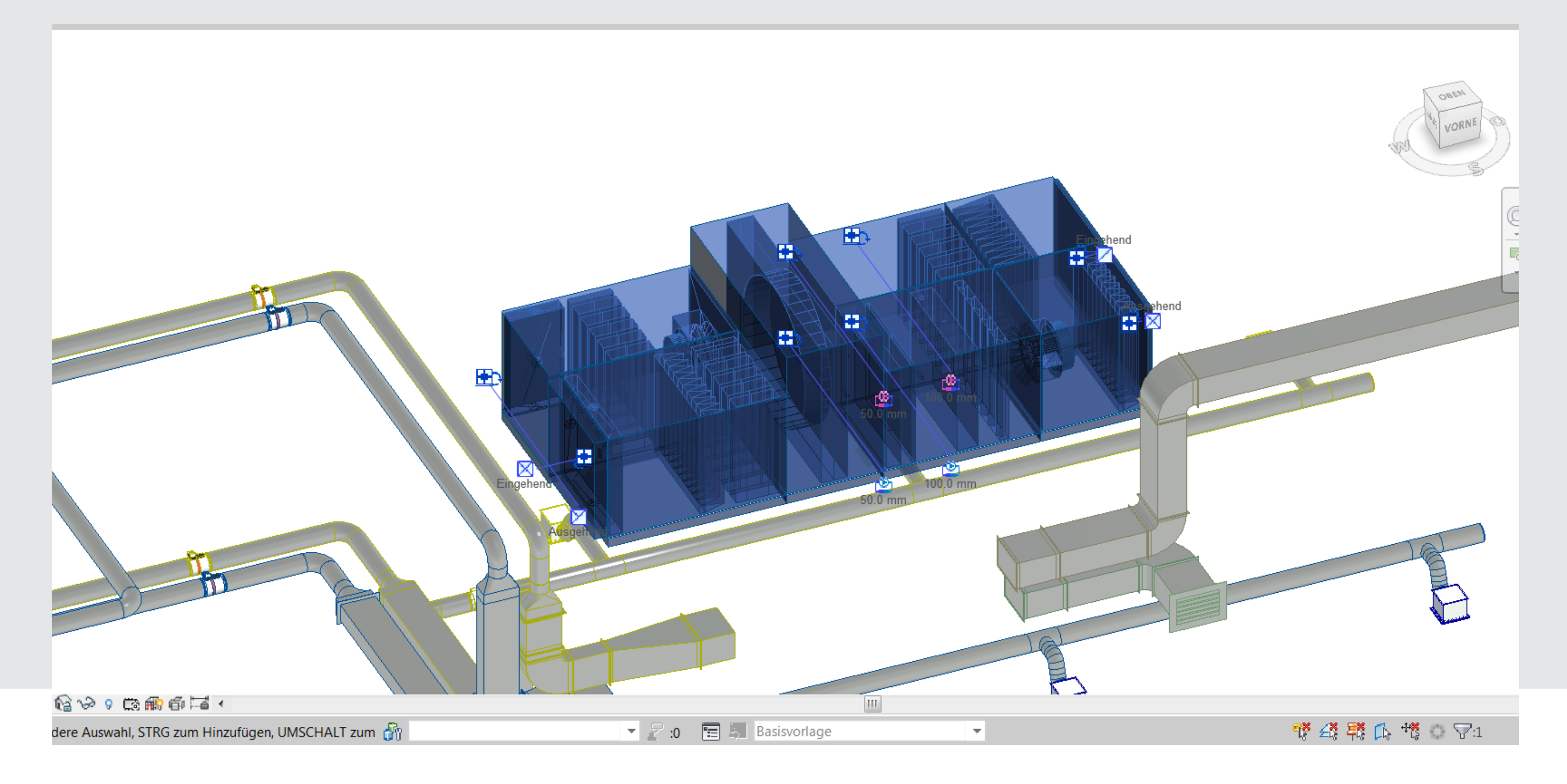

![](_page_10_Picture_4.jpeg)

![](_page_10_Picture_6.jpeg)

## Weitere Datenfiles im BIM Converter zum Download in der Rubrik Dokumente:

![](_page_11_Figure_2.jpeg)

| R = Platzieren 🛓 🖙            | Ersetzen |                        |
|-------------------------------|----------|------------------------|
| Beschreibung <b>Dokumente</b> |          |                        |
|                               |          |                        |
| Produkt-Informationen         |          |                        |
| 2019_03_21 AU coarse          | .dxf     |                        |
| GAEB_DOS                      | .d81     |                        |
| GAEB_WIN                      | .d81     |                        |
| KS_159374_27                  | .1+C     |                        |
| KS_159374_27_Datenblatt       | .pat     |                        |
| KS_159374_27_DXF_FFORT        | .uxt     |                        |
| KS 159374 27 DVF TOD          | dyf      |                        |
| KS 159374 27 Gerätezeichnung  | ven .ndf |                        |
| KS 159374 27 Schallemission   | .pdf     |                        |
| KS 159374 Beschreibung        | .pdf     |                        |
| KS_159374_Beschreibung_rtf    | .rtf     |                        |
| Dargestelltes Modell als DWG  |          |                        |
|                               | .dwg     | 3D-Ansicht (dwg)       |
| D 2Dfront                     | .dwg     | 2D-Ansicht vorne (dwg) |
| 2Dback                        | .dwg     | 2D-Ansicht hinten (dwg |
| 2Dleft                        | .dwg     | 2D-Ansicht links (dwg) |
| 2Dright                       | .dwg     | 2D-Ansicht rechts (dwg |
| 2Dtop                         | .dwg     | 2D-Ansicht oben (dwg)  |
| D 2Dbottom                    | .dwg     | 2D-Ansicht unten (dwg) |
| Dargestelltes Modell als DXF  |          |                        |
| J 3D                          | .dxf     | 3D-Ansicht (dxf)       |
| 2Dfront                       | .dxf     | 2D-Ansicht vorne (dxf) |
| 2Dback                        | .dxf     | 2D-Ansicht hinten (dx+ |
| D 2Dleft                      | .dxf     | 2D-Ansicht links (dxf) |
| 2Dright                       | .dxf     | 2D-Ansicht rechts (dxf |
| - apt on                      | dyf      | 2D_Ansicht oben (dyf)  |

![](_page_11_Picture_4.jpeg)

| Öffnen |                    |
|--------|--------------------|
|        |                    |
|        |                    |
|        |                    |
|        |                    |
|        |                    |
|        |                    |
|        |                    |
|        |                    |
|        |                    |
| MEN    | ABER OF PRIMEPULSE |

## Weitere Produkte zur Auswahl bzw. Download im BIM Converter:

- derzeit verfügbar Hydraulikstationen Typ Hydroopt M

![](_page_12_Picture_3.jpeg)

![](_page_12_Picture_4.jpeg)

|                        | Hydraulikst                                                      | tation zur hoch                                                                        | neffizient        | en Wärme- und Kälterückgew                                                                                                    | innung                                            |
|------------------------|------------------------------------------------------------------|----------------------------------------------------------------------------------------|-------------------|----------------------------------------------------------------------------------------------------|---------------------------------------------------|
|                        | 3D Detailliert                                                   | ~                                                                                      |                   |                                                                                                    |                                                   |
| AL-KO HYDRO-OPT M 02 🗸 | ↔⊹⊠,                                                             |                                                                                        |                   |                                                                                                    |                                                   |
|                        |                                                                  | ٢                                                                                      | ALKO              |                                                                                                    |                                                   |
|                        | AR                                                               |                                                                                        |                   |                                                                                                    |                                                   |
|                        | Beschreibung                                                     | Technische Daten                                                                       | Dokumente         | 2                                                                                                    |                                                   |
|                        | HYDRAULIKMODU<br>Die Hydraulik<br>dient zur hoo<br>Kälte-Rückgeu | JL HYDRO-OPT M<br>«station HYDRO-OPT M<br>ch-effizienten Wärme<br>vinnung in Kreislauf | - und<br>verbund- | Max. Bedingungen : 16 bar, -20 bis +80°C<br>Durchflusstransmitter<br>Magnetisch induktiver Durchfluss-<br>transmitter. Elektronikmodul inkl. | Regelui<br>inkl. '<br>Prüfun<br>Der So<br>HYDRO-I |
|                        |                                                                  |                                                                                        |                   |                                                                                                    |                                                   |

![](_page_12_Picture_7.jpeg)

## Weitere Funktionen im AL-KO BIM Converter:

Sprachumstellung -In der Funktion Einstellungen können Umstellungen bei der Sprache zur Bedienung vorgenommen werden Die Dokumente wie z.B. Datenblätter werden in der Sprache angezeigt wie sie in Klim@soft oder der Aircloud angelegt wurden.

| nline Aktualisierung Region Deutschland V |
|-------------------------------------------|
|                                           |
| Oberflächensprache Deutsch 🗸              |
| Druck-/Projektsprache Deutsch 🗸           |

![](_page_13_Picture_4.jpeg)

![](_page_13_Picture_7.jpeg)

![](_page_14_Picture_1.jpeg)

AL-KO

AL-KO ist auch Bestandteil der in der LINEAR TGA Planungssoftware integrierten CAD Bibliothek

Martin Törpe AL-KO THERM GMBH martin.toerpe@al-ko.com

![](_page_14_Picture_5.jpeg)

**QUALITY FOR LIFE** 

| Buderus                                                                    |                                                                    | Conex   Bänninger                                                                       | <b>V</b> DAIKIN                                                        |
|----------------------------------------------------------------------------|--------------------------------------------------------------------|-----------------------------------------------------------------------------------------|------------------------------------------------------------------------|
| Buderus<br>>DaternätzerCAD-<br>Bibliotheken<br>>www.buderus.de             | COMAP<br>>Oziemšize/CAD-<br>Bibliotheken<br>>www.comap-group.com   | Conex   Bänninger<br>>DaternätzerCAD-<br>Bibliotheken<br>>www.conexbanninger.com        | DAIKIN<br>>Datensätze/CAD-<br>Bibliotheken<br>>www.daikin.de           |
| <u>Danfoss</u>                                                             | ER ARMATUREN                                                       | FRANKISCHE                                                                              | GEBERIT                                                                |
| Danfoss<br>>DatensätzerCAD-<br>Böblotheken<br>>district-heating.danfoss.de | EBRO Armaturen<br>>Datemsitze/CAD-<br>Bibliotheken<br>>ebro-gis.de | Fränkische Rohrwerke<br>>DetersätzerCAD-<br>Bibliotheken<br>>www.fraenkische.com        | Geberit<br>>Datensätze/CAD-<br>Bibliotheken<br>>www.geberit.de         |
| +GF+                                                                       |                                                                    | HENCO                                                                                   | International Constants                                                |
| Georg Fischer<br>»DetensätzerCAD-<br>Böliotheken<br>»www.g/ps.com          | Grundfos<br>>Datemätze/CAD-<br>Bibliotisken<br>>de.grundfos.com    | Henco<br>>DatersätzerCAD-<br>Bibliotheken<br>>www.henco.be                              | IMI Hydronic<br>>Datemätze/CAD-<br>Biblicheken<br>>www.imi-hydronic.de |
|                                                                            | 👹 K-FLEX'                                                          |                                                                                         | комрион                                                                |
| NT<br>>DatensätzerCAD-<br>Bibliotheken<br>>www.ivt-rohr.de                 | K-FLEX®<br>>Datensätze/CAD-<br>Bibliotheken<br>?www.kflex.com      | KaMo<br>≫DatersätzerCAD-<br>Bibliotheken<br>≫www.kamo.de                                | Kampmann<br>>Datensätze/CAD-<br>Bibliotheken<br>>                      |
| KEMPER                                                                     | KERMI                                                              | KSB <b>b.</b>                                                                           | MÅGRÅ                                                                  |
| KEMPER<br>»DatensätzerCAD-<br>Bibliotheken<br>»www.kemper-olpe.de          | Kermi<br>»Datensätzo/CAD-<br>Bibliotheken<br>»www.kermi.de         | K58<br>>>Daternsätzer/CAD-<br>Bibliotheken<br>>>www.ksb.com                             | MAGRA<br>»Datersätze/CAD-<br>Bibliotheken<br>»www.magra-verteiler.de   |
| Flamco<br>meibes                                                           | oventrop                                                           |                                                                                         | pcwo                                                                   |
| Meibes<br>>DatensätzerCAD-<br>Bibliotheken<br>>www.meibes.de               | Oventrop<br>>DuttensidawCAD-<br>Bibliotiken<br>>www.oventrop.de    | PAM / SAINT-GOBAIN HES<br>>Daternäiter/CAD-<br>Bibliotheken<br>>www.saint-gobain-hes.de | PEWO<br>>Datensätze/CAD-<br>Bibliotheken<br>>www.pewo.com              |
| malifier / poloplast                                                       | PURMO 🏫                                                            | <sup>©</sup> REHAU                                                                      | Honeywell Home                                                         |
| POLOPLAST<br>>DetensätzerCAD-<br>Bibliotheken                              | PURMO<br>>Datersätze/CAD-<br>Bibliotheken                          | REHAU<br>>Datensätze/CAD-<br>Bibliotheken                                               | Resideo - Honeywell Home<br>>Datensätze/CAD-<br>Bibliotheken           |